## Enroll your smartphone

in Two-Factor Authentication

1

### Use your phone to download the "Duo Mobile" app from your phone's store.

Hint: Your screens may appear different depending on your device and browser. App Store > Business > Duo Security

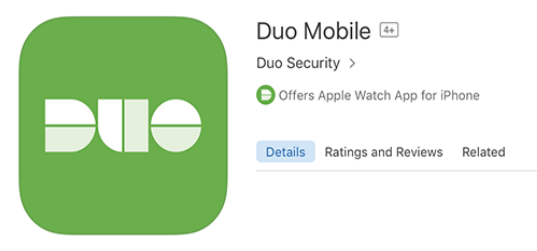

On your computer, go to **2fa.psu.edu** and follow the prompts to enroll and add a "Mobile Phone."

| <sup>PENSIAL</sup> 2FA Management                                                                                                    |  |  |
|----------------------------------------------------------------------------------------------------|--|--|
| 2FA@PSU > Authentication                                                                                                    |  |  |
| WELCOME TO 2FA@PSU!<br>For more information about 2FA, visit Two Factor Authentication<br>To get started on using 2FA at Penn State, please enter the last |  |  |
| 9xxxx (9999)                                                                                                    |  |  |

3

To complete your enrollment, use your phone's camera to take a photo of the QR code that you see on your computer screen.

#### <sup>2</sup> 2FA Management

#### ACTIVATE DUO MOBILE

FROM YOUR MOBILE PHONE If you are viewing this page from your mobile phone, touch here to activate D

FROM YOUR COMPUTER If you're viewing this page from a computer, launch the Duo Mobile app on you

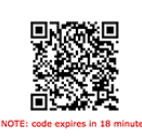

# Use your smartphone with WebAccess

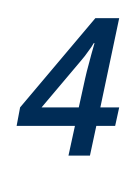

On your computer, log in as usual to a service that uses WebAccess.

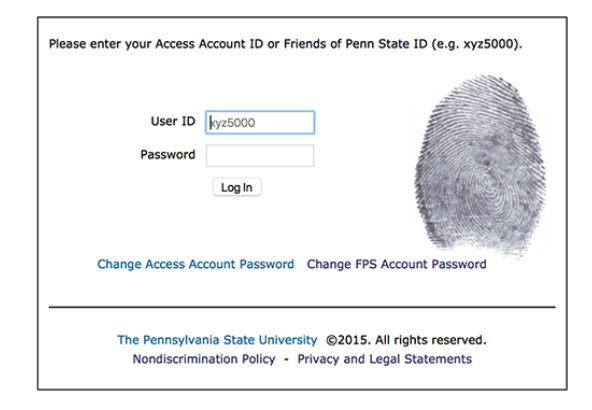

5

Choose the "Duo Push" notification and then click "Log in."

| Q : Additional authentication is required via Penn State's<br>Two-Factor Authentication service. |                |
|--------------------------------------------------------------------------------------------------|----------------|
| Enrolled Devices<br>Xs iPhone (XXX-XXX-5000)<br>O Duo Push RECOMMENDED<br>Phone Call<br>Passcode |                |
| Login                                                                                            |                |
| Change Access Account Password Change FPS Acc                                                    | count Password |

6

Use your phone to open the Duo Mobile app and "Approve" that you are really you.

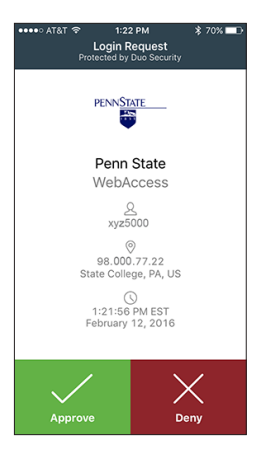

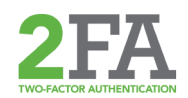

If you need assistance related to 2FA, contact your local IT service desk or send an email to **2fasupport@psu.edu**. For instructions, enrollment tips, and answers to commonly asked questions, visit **Get2FA.psu.edu**.